## 선택한 파일의 이벤트 변경하기

범위를 지정하여 복수 파일의 이벤트를 변경합니다.

1 재생 모드를 선택합니다.

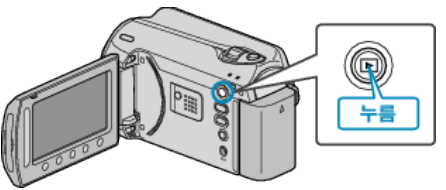

2 비디오 모드를 선택합니다.

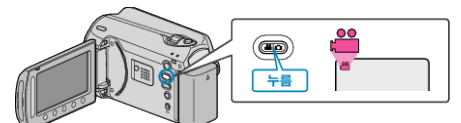

3 画 를 눌러 메뉴를 표시합니다.

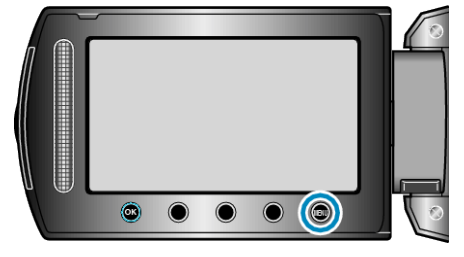

4 "편집"을 선택하고 ☞를 누릅니다.

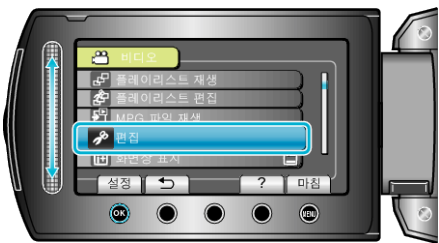

5 "이벤트 등록 전환"을 선택하고 ☞를 누릅니다.

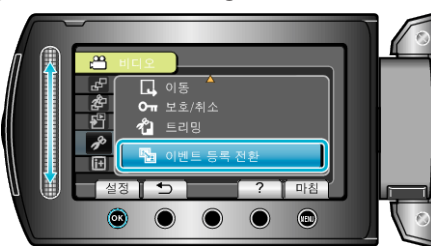

6 "범위 설정 및 변경"을 선택하고 ☞ 를 누릅니다.

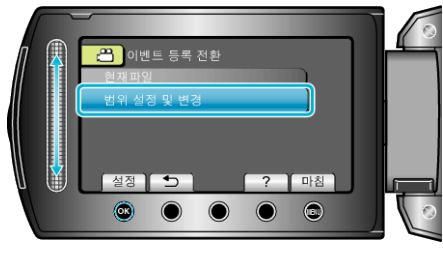

7 해당 범위의 첫 번째 파일을 선택하고 ☞ 를 누릅니다.

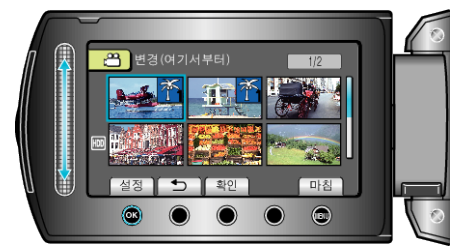

• "확인"을 눌러 선택한 파일을 확인합니다.

8 해당 범위의 마지막 파일을 선택하고 🞯 를 누릅니다.

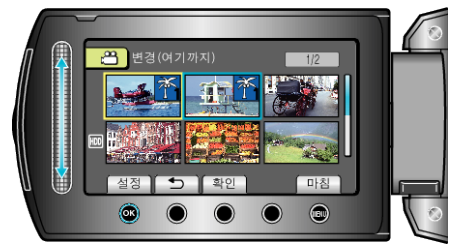

9 새 이벤트를 선택하고 🞯 를 누릅니다.

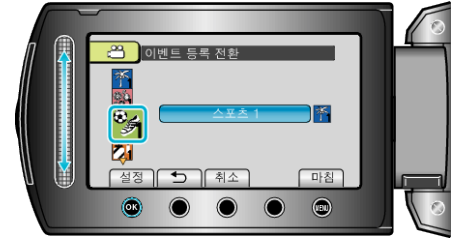

- "취소"를 누르면 등록된 이벤트를 취소할 수 있습니다.
- 설정 후 ☜ 를 누릅니다.
- 화면을 종료하려면 🗐 를 누릅니다.